| Log in                                     | Important Message                                                                                                    |
|--------------------------------------------|----------------------------------------------------------------------------------------------------|
| Username:                                  | Providers will continue to receive <b>fee-for-service reimbur</b><br>enrolled children. Stay up to date and learn more about m<br>working with DSCC by clicking this link. |
| Password:                                  |                                                                                                    |
|                                            | New Users                                                                                                    |
| Log in                                     | Register here for 24x7 access.                                                                                                    |
|                                            | Create your account                                                                                                    |
| Forgot your password? Click here to reset. |                                                                                                    |
|                                            |                                                                                                    |
|                                            |                                                                                                    |
|                                            |                                                                                                    |
| UIC Specialized Care for Children          |                                                                                                    |

Open browser and enter this URL: <u>https://provider.dscc.uic.edu/login/</u>

First Time Users:

Under New Users click on Create your account

| 📔 (1 unread) - bpoe158news 🗙                         | UIC Explanation of Prov                                             | ider Pa 🗙 🗋 UIC :                                      | Specialized Care                                   | for CL 🗙              | 🗅 DSCC_CI       | aim_Exchange_  | .W 🗙 🎦 OfficeLookup.pdf                                                              | ×                                                                     |                                                                    |
|------------------------------------------------------|---------------------------------------------------------------------|--------------------------------------------------------|----------------------------------------------------|-----------------------|-----------------|----------------|--------------------------------------------------------------------------------------|-----------------------------------------------------------------------|--------------------------------------------------------------------|
| ← → C 🔒 https://prov                                 | ider.dscc.uic.edu/pr                                                | ovider/register/                                       |                                                    |                       |                 |                |                                                                                      |                                                                       | ☆ =                                                                |
| 🔛 Apps 🗀 Imported From IE 🛛                          | c UIC Specialized Care                                              | 📙 Customize Links                                      | ; 🍸 Yahoo! (                                       | Ġ Google              | 🥘 Rehabil       | itation Servic | 🚱 Sample Size Calculat                                                               |                                                                       | 📋 Other bookmark:                                                  |
| SPECIALIZED CAN<br>FOR CHILDREN                      | RE                                                                  |                                                        |                                                    |                       |                 |                |                                                                                      |                                                                       | Help                                                               |
| Provider Acco                                        | unt Regist                                                          | ration                                                 |                                                    |                       |                 |                |                                                                                      |                                                                       |                                                                    |
| Step 1 of 2: Conf                                    | irm provide                                                         | r details                                              |                                                    |                       |                 |                |                                                                                      |                                                                       |                                                                    |
| Provider ID:                                         |                                                                     |                                                        | Provider ID<br>The Provider ID<br>you receive from | D is printed<br>m us. | I on the stater | nents          | In order to begin the regine<br>Explanation of Provider 1<br>ID, voucher number, vou | stration process, y<br>P <i>ayment</i> statemen<br>cher amount, and l | ou will need a recent<br>t. Locate your Provider<br>DCN on a given |
| Voucher number:                                      |                                                                     |                                                        |                                                    |                       |                 |                | on this form.                                                                        | se values into the t                                                  | corresponding lields                                               |
| Voucher amount:                                      |                                                                     |                                                        |                                                    |                       |                 |                |                                                                                      |                                                                       |                                                                    |
| Statement DCN:                                       |                                                                     |                                                        |                                                    |                       |                 |                |                                                                                      |                                                                       |                                                                    |
|                                                      | Continue                                                            |                                                        |                                                    |                       |                 |                |                                                                                      |                                                                       |                                                                    |
| UIC Specialized Car<br>Privacy Policy / Terms of Use | re for Childrei                                                     | n                                                      |                                                    |                       |                 |                |                                                                                      | Data currei                                                           | ntasof: Feb 15 2016                                                |
| UIC<br>UNIVERSITY<br>OF ILLINOIS<br>AT CHICAGO       | DIVISION OF<br>CARE FOR (<br>3135 Old Jackso<br>Springfield, Illino | - SPECIALI<br>CHILDREN<br>nville Road<br>nis 62704-648 | IZED<br>18                                         | _ '                   | ]               | EXPLAN<br>DCN  | ATION OF PROV<br>: 1234PV56789                                                       | IDER PAY<br>Page:<br>Date:                                            | <b>MENT</b><br>1 of 2<br>3/07/11                                   |
| Any Medical P<br>PO Box 123<br>Springfield, IL       | rovider<br>12345-6789                                               |                                                        |                                                    |                       |                 | Pa             | Voucher No<br>Amount:<br>yment mailed under s                                        | o 123456<br>6100.00<br>separate cove                                  | n.                                                                 |
| Provider Name                                        | . Any Provider                                                      | r                                                      |                                                    |                       |                 |                | Provider ID: 12-3                                                                    | 456789                                                                |                                                                    |

You will need to provide the following information from a recent **DSCC Explanation of Provider Payment** to enroll on the DSCC web portal:

| Provider ID | Voucher number | Payment Amt | Statement DCN |
|-------------|----------------|-------------|---------------|
| 12456789    | 123456         | \$100.00    | 1234PV56789   |

Once you have entered these items press Continue

| Division of Specialized (      | Care for Children — Provider Account Registration - Windows Inte                      | rnet Explorer                                                                                                    |
|--------------------------------|---------------------------------------------------------------------------------------|----------------------------------------------------------------------------------------------------|
| →  e] https://claime>          | xchange.net/dscc/provider/register/                                                   | 🗾 🏭 🖄 🦘 🗶 🌠 Live Search                                                                                                    |
| Edit View Favorites            | Tools Help                                                                            |                                                                                                    |
| orites 🛛 🝰 🛗 Office fo         | r Children with Spe 😢 hrsa Maternal and Child Hea 🖉 University o                      | f Illinois Ethics O 🙋 University of Illinois Ethics O 😰 Prescriber Lookup Online 🎬 Medical Provider Cost Repo                                                                                                    |
| . Division of Specialized Cari | e for Children — Provid                                                               |                                                                                                    |
| ine internet                   |                                                                                       |                                                                                                    |
| rovidor Ac                     | acount Pogistration                                                                   |                                                                                                    |
| rovider Ad                     | count Registration                                                                    |                                                                                                    |
| ten 2 of 2. S                  | et up your account                                                                    |                                                                                                    |
|                                | ot up your doodant                                                                    |                                                                                                    |
| Firstname                      | John                                                                                  | How safe is your passphrase?                                                                                                    |
| Lastaama                       |                                                                                       | In order to protect your information, it is important to create a safe passphrase. When choosing                                                                                                    |
| Lastname                       | Smith                                                                                 | a passphrase, please remember the following:                                                                                                    |
| Phone                          | 217-555-1212                                                                          | <ul> <li>Your passphrase must be at least 8 characters in length.</li> <li>Your passphrase is associated to be a set to be a set t</li></ul> |
| Email                          | ismith@an modical com                                                                 | <ul> <li>Your passphrase is case sensive.</li> <li>Your passphrase must meet or exceed certain safety parameters in order to be accepted.</li> </ul>                                                                                                    |
| Enter                          | Jismin@anymeuca.com                                                                   | Tips for creating a secure passphrase                                                                                                    |
| Verify email                   | jsmith@anymedical.com                                                                 | <ul> <li>Include symbols, punctuation marks, and numbers.</li> </ul>                                                                                                    |
| Username                       | Ismith                                                                                | <ul> <li>Mix capital and lowercase letters.</li> <li>Use a short sentence that you can easily remember.</li> </ul>                                                                                                    |
|                                | Permit                                                                                | Things to avoid                                                                                                    |
| Create passphrase              | •••••                                                                                 | <ul> <li>Don't use a passobrase that contains personal information</li> </ul>                                                                                                    |
| Repeat passphrase              | ••••••                                                                                | <ul> <li>Don't use words that can be found in the dictionary.</li> <li>Don't use keyboard patterns (asdf) or sequential numbers (1234).</li> </ul>                                                                                                    |
|                                |                                                                                       | <ul> <li>Don't make your passphrase all numbers or all letters.</li> <li>Don't use repeating characters (aaaa).</li> </ul>                                                                                                    |
|                                | I have reviewed and understand the <u>Privacy Policy</u> and<br><u>Terms of Use</u> . | Tips for keeping your passphrase secure                                                                                                    |
| Ē                              | Register                                                                              | <ul> <li>Never tell your passphrase to anyone.</li> <li>Never send your passphrase by email.</li> <li>Periodically change your passphrase to a new one.</li> </ul>                                                                                                    |
|                                |                                                                                       | en neu rente venn net resting 🕊 Selfagela, for restinger reskator er står som restarder er står som er start.                                                                                                    |
|                                |                                                                                       |                                                                                                    |
|                                |                                                                                       |                                                                                                    |

This screen collects contact information including:

| First Name<br>Last Name<br>Phone #<br>F-mail |                                                                     |
|----------------------------------------------|---------------------------------------------------------------------|
| User Name                                    | Create a unique username that you will use to login each time       |
| Passphrase                                   | Follow the onscreen tips for creating a secure passphrase(password) |

Click on the link for <u>**Privacy Policy</u>** and <u>**Terms of Use**</u> for this web site and then click to asknowledge that you have read and understand the privacy policy and terms of use.</u>

Press Register to continue to next screen

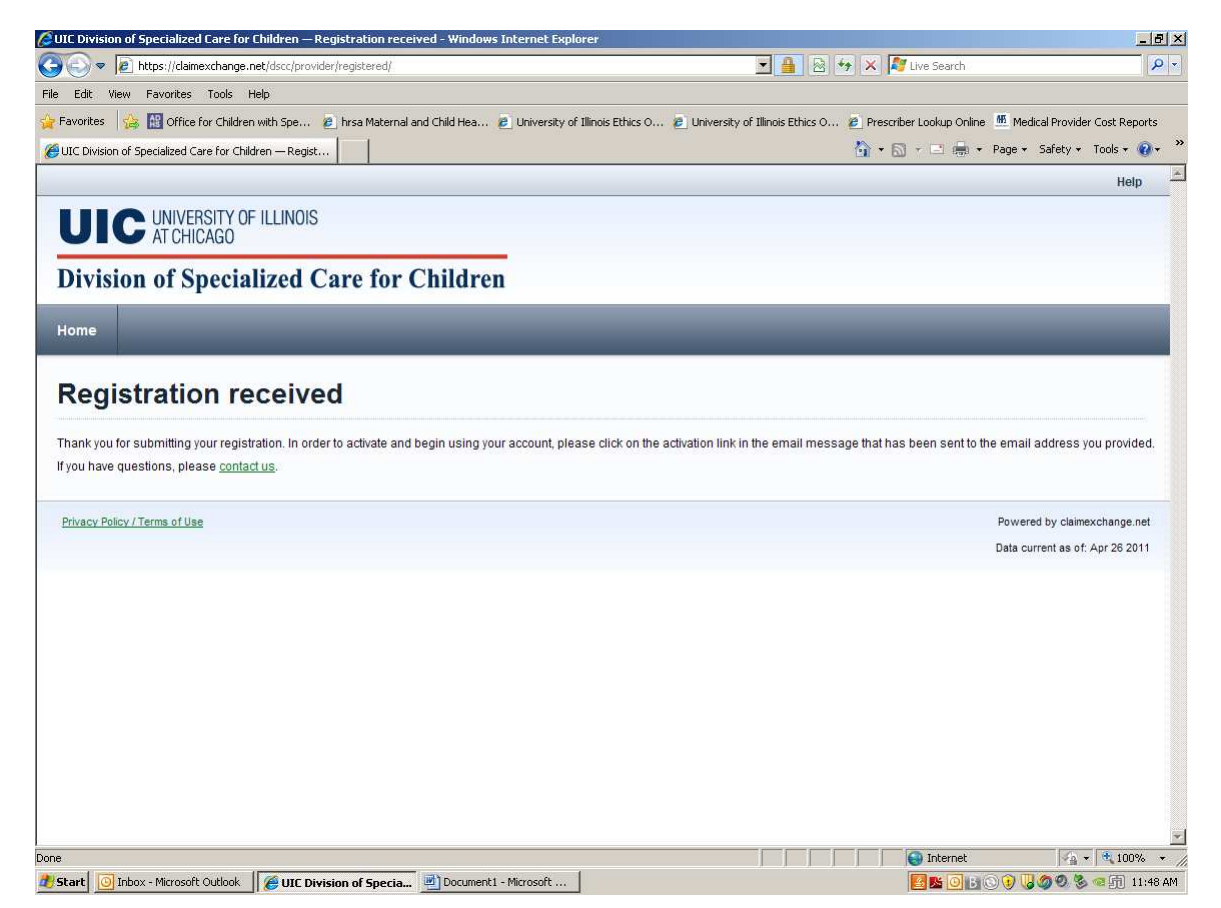

Once you have successfully registered an email will be sent automatically to the email address you entered on the previous screen. You will need to follow the instructions in the email to activate you registration.

| 💦 FW: UIC Division of Specialized Care for Children Web Access: Open and Click on Link to Complete Your Registration - Message (Rich Text)                                                                                                    | _8>                                                                                 |
|----------------------------------------------------------------------------------------------------|-------------------------------------------------------------------------------------|
| ¦Arial → 10 → A B I U = = = = = = = = =                                                                                                    |                                                                                     |
| Eile Edit View Insert Format Iools Actions Help                                                                                                    |                                                                                     |
| j 🖃 Send   🛃 🎒   🐰 ங 🐘   遂 🕕 🛄 ⁄   🗳 🕴 🐥   🔻   🍅   🔄 Options   🎯 💂                                                                                                    |                                                                                     |
| To jsmith@anymedical.com                                                                                                    |                                                                                     |
|                                                                                                    |                                                                                     |
| Subject: FW: UIC Division of Specialized Care for Children Web Access: Open and Click on Link to Complete Your Registration                                                                                                    |                                                                                     |
| Original Message<br>From: noreply@claimexchange.net [ <u>mailto:noreply@claimexchange.net]</u><br>Sent: Wednesday, April 27, 2011 11:49 AM<br>To: <b>Smith, John</b><br>Subject: UIC Division of Specialized Care for Children Web Access: Open and Click on Link to Complete Your Registration                                                                                                    |                                                                                     |
| Dear John Smith,                                                                                                    |                                                                                     |
| You have recently completed the online application for access to the UIC Division of Specialized Care for Children web portal.                                                                                                    |                                                                                     |
| To complete the registration process, please visit the following link within<br>14 days:                                                                                                    |                                                                                     |
| https://claimexchange.net/dscc/provider/activate/K57jehueyeh3y5pbdiwwz7dza37rasz99eya5j2izemvkhhafu/                                                                                                    |                                                                                     |
| If clicking the link above does not take you to the registration area, you can copy and paste the above link text into your browser's address bar and then                                                                                                    | hit the "Return" key.                                                               |
| Once you have successfully registered, you will be able to access the UIC Division of Specialized Care for Children web portal at the following address:                                                                                                    |                                                                                     |
| https://claimexchange.net/dscc/                                                                                                    |                                                                                     |
| If you have any questions, comments, or suggestions, please contact us through our web site at:                                                                                                    |                                                                                     |
| https://claimexchange.net/dscc/contact/                                                                                                    |                                                                                     |
| Sincerely,<br>UIC Division of Specialized Care for Children                                                                                                    |                                                                                     |
| The information transmitted herewith is sensitive information only for use by the individual or entity to which it is addressed. If the reader of this message hereby notified that any review, re-transmission, dissemination, distribution, copying, or other use of, or taking of any action in reliance upon, this informat received this communication in error, please delete the material from your computer. | is not the intended recipient, you are<br>ation is strictly prohibited. If you have |
| Please do not reply to this message. It was sent from a notification-only email address. If you wish to contact us, please do so via the contact link noted                                                                                                    | above.                                                                              |
|                                                                                                    |                                                                                     |
|                                                                                                    |                                                                                     |
|                                                                                                    |                                                                                     |
|                                                                                                    | <b>*</b>                                                                            |
| 🥐 Start 🔯 Inbox - Microsoft 🛛 🖂 UIC Division of Spe 👔 FW: UIC Division 🧭 UIC Division of Spe 🖓 Document 1 - Micro 🦉 Claim Exchange W 🖗                                                                                                    | 🛃 📡 🖸 🖪 🕓 📙 🥥 🔍 🏂 🗠 🗊 2:16 PM                                                       |
|                                                                                                    |                                                                                     |

Click on the embedded link in the attached email sample and you will complete the activation of your account registration. Note: You must respond within 14 days or you will need to begin the registration again.

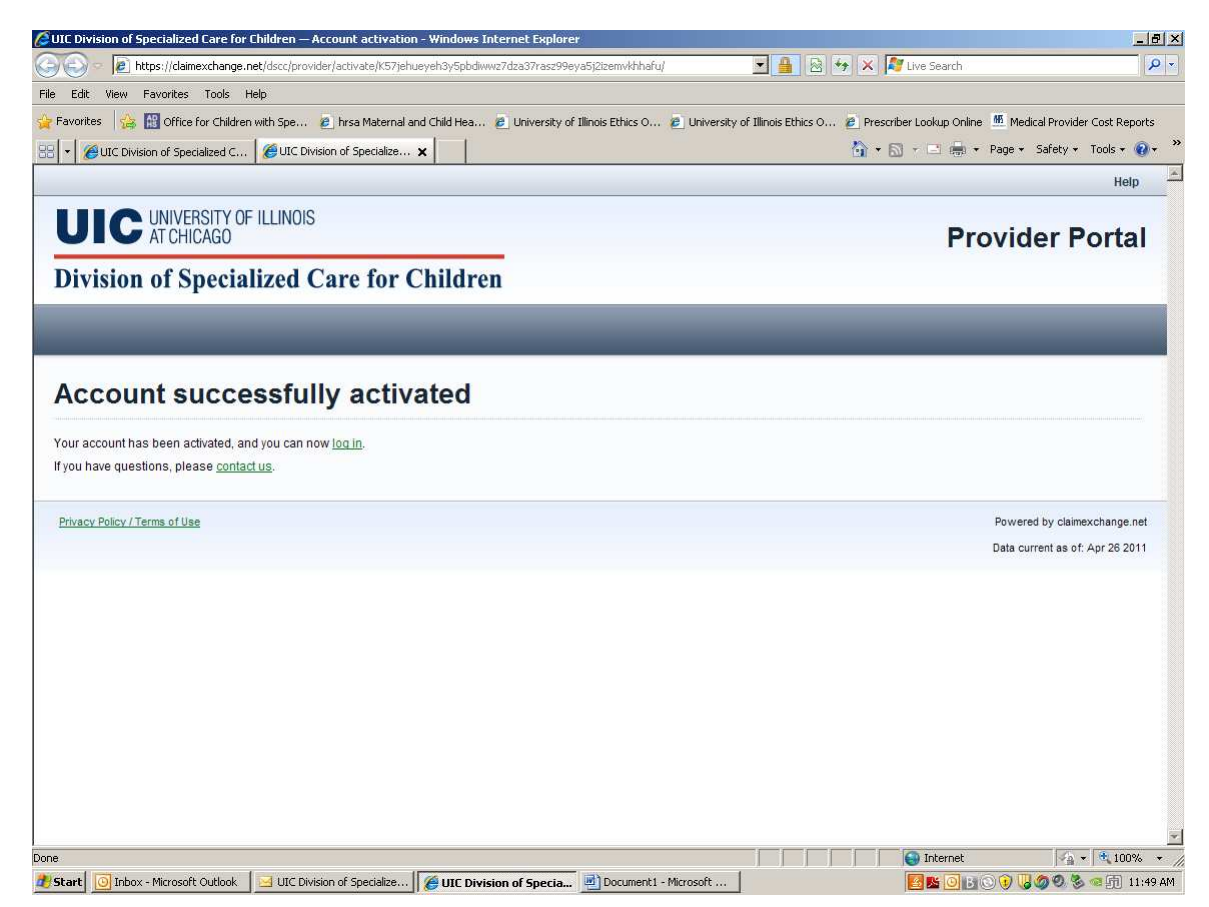

This screen indicates that your activation is complete and you may begin to the DSCC web portal.

| IC Division of Specialized Care for Children — Log in - Windows Internet Explo | rer                                                                                                    | _8           |
|--------------------------------------------------------------------------------|----------------------------------------------------------------------------------------------------|--------------|
| entry://claimexchange.net/dscc/login/                                          | 🗾 🔒 🔯 🍻 🔀 🦉 Live Search                                                                                            | <u>م</u>     |
| Edit View Favorites Tools Help                                                 |                                                                                                    |              |
| Favorites 🛛 🍰 🔠 Office for Children with Spe 🙋 hrsa Maternal and Child Hea     | 🙋 University of Illinois Ethics O 🙋 University of Illinois Ethics O 🔌 Prescriber Lookup Online  💆 Medical Provider | Cost Reports |
| ▼ ØUIC Division of Specialized C ØUIC Division of Specialize ×                 | han 🖓 🔹 🔂 🗾 👘 🔹 Page 🔹 Safety 🔹                                                                                    | Tools 👻 🔞 🕶  |
|                                                                                |                                                                                                    | Help         |
| UIC UNIVERSITY OF ILLINOIS<br>AT CHICAGO                                       |                                                                                                    |              |
| Division of Specialized Care for Childre                                       | n                                                                                                    |              |
| łome                                                                           |                                                                                                    |              |
| Log in                                                                         | New Users                                                                                                    |              |
| Username Jsmith                                                                | Medical service providers: Register here,                                                                          |              |
| Password ••••••                                                                |                                                                                                    |              |
| Forgot your password? Click here.                                              |                                                                                                    |              |
| Log in                                                                         |                                                                                                    |              |
|                                                                                |                                                                                                    |              |
| Privacy Policy / Terms of Use                                                  | Powered by claime:                                                                                                 | xchange.net  |
| Privacy Policy / Terms of Use                                                  | Powered by claime.<br>Data current as of: /                                                                        | Apr 26 2011  |
| Privacy Policy / Terms of Use                                                  | Powered by claime<br>Data current as of: /                                                                         | Apr 26 2011  |
| Privacy Policy / Terms of Use                                                  | Powered by claime<br>Data current as of <i>i</i>                                                                   | Apr 26 2011  |
| Privacy Policy / Terms of Use                                                  | Powered by claime<br>Data current as of;                                                                           | Apr 26 2011  |

To being using the DSCC web portal and access the Explanation of Provider Payments listed under the Provider ID that you entered as part of the registration process simply type in the username and password that you created previously.

If you need assistance or forgot your password click on the link below the Password box you will receive an email with instructions.

|                                                                           | zed Care for Children — Request pa                                                                                          | assword reset - Windows Internet Explorer            |                                                                                                    |                                                                                                    |
|---------------------------------------------------------------------------|----------------------------------------------------------------------------------------------------|------------------------------------------------------|----------------------------------------------------------------------------------------------------|----------------------------------------------------------------------------------------------------|
| 🕒 💽 🗢 🙋 https://cl                                                        | aimexchange.net/dscc/password_reset                                                                                         | _request/                                            | 💌 🔒 🗟 🤧 🗶 🍂 U                                                                                                    | ve Search                                                                                                    |
| File Edit View Favorite                                                   | es Tools Help                                                                                                    |                                                      |                                                                                                    |                                                                                                    |
| 👉 Favorites 🛛 🍰 🔠 Offi                                                    | ce for Children with Spe 🙋 hrsa M                                                                                           | laternal and Child Hea 🙇 University of Illinois Ethi | s O 🙋 University of Illinois Ethics O 🙋 Prescriber                                                                                                    | Lookup Online 🎽 Medical Provider Cost Reports                                                                     |
| 🖉 UIC Division of Specialized                                             | d Care for Children — Reque                                                                                                 |                                                      | 🕅 • 📾 :                                                                                                    | - 🖃 🖶 🔹 Page + Safety + Tools + 🕢 +                                                                               |
|                                                                           |                                                                                                    |                                                      |                                                                                                    | Help                                                                                                    |
|                                                                           | ersity of Illinois<br>Hicago                                                                                                |                                                      |                                                                                                    |                                                                                                    |
| <b>Division</b> of                                                        | Specialized Care f                                                                                                    | for Children                                         |                                                                                                    |                                                                                                    |
| Home                                                                      |                                                                                                    |                                                      |                                                                                                    |                                                                                                    |
| Home                                                                      |                                                                                                    |                                                      |                                                                                                    | 1                                                                                                    |
|                                                                           |                                                                                                    |                                                      |                                                                                                    |                                                                                                    |
| Request p                                                                 | bassword rese                                                                                                    | t                                                    |                                                                                                    |                                                                                                    |
| Forget your poopword?                                                     | It happens to average if you can a                                                                                          |                                                      |                                                                                                    |                                                                                                    |
| Fordot your bassword?                                                     | It happens to everyone. If you can r                                                                                        | ALL ALL ALL ALL ALL ALL ALL ALL ALL ALL              | a second to a strike a second second balance Mailling a second second seco | and a set the state of the defense of the second state in the                                                     |
| a link you can use to re                                                  | set your account.                                                                                                    | emember the username and email address yo            | signed up with, enter them below. We'll send a me                                                                                                    | ssage to the email address on file, containing                                                                    |
| a link you can use to really ou can't remember you                        | set your account.<br>our username and email, please <u>co</u>                                                               | ontact us.                                           | signed up with, enter them below. We'll send a me                                                                                                    | ssage to the email address on file, containing                                                                    |
| a link you can use to re<br>If you can't remember yo<br>Username          | set your account.<br>our username and email, please o                                                                       | ontact us.                                           | signed up with, enter them below. We'll send a me:                                                                                                    | ssage to the email address on file, containing                                                                    |
| a link you can use to re<br>If you can't remember y<br>Username           | set your account.<br>our username and email, please <u>o</u><br>jsmith                                                      | ontact us.                                           | signed up with, enter them below. We'll send a me:                                                                                                    | ssage to the email address on file, containing                                                                    |
| a link you can use to re<br>If you can't remember y<br>Username<br>E-mail | set your account.<br>our username and email, please on<br>jismith<br>jismith@anymedical.com                                 | ontact us.                                           | signed up with, enter them below. We'll send a me                                                                                                    | ssage to the email address on file, containing                                                                    |
| a link you can use to re<br>If you can't remember y<br>Username<br>E-mail | set your account.<br>our username and email, please of<br>jismith<br>jismith@anymedical.com                                 | ontact us.                                           | signed up with, enter them below. We'll send a met                                                                                                    | ssage to the email address on file, containing                                                                    |
| a link you can use to re<br>If you can't remember y<br>Username<br>E-mail | set your account.<br>our username and email, please of<br>jsmith<br>jsmith@anymedical.com<br>Send the reset message         | ontact us.                                           | signed up with, enter them below. We'll send a me                                                                                                    | ssage to the email address on file, containing                                                                    |
| a link you can use to re<br>If you can't remember y<br>Username<br>E-mail | set your account.<br>pour username and email, please of<br>jsmith<br>jsmith@anymedical.com<br>Send the reset message<br>Use | ontact us.                                           | signed up with, enter them below. We'll send a met                                                                                                    | ssage to the email address on file, containing                                                                    |
| a link you can use to re<br>If you can't remember y<br>Username<br>E-mail | set your account.<br>our username and email, please of<br>jsmith<br>jsmith@anymedical.com<br>Send the reset message         | ontact us.                                           | signed up with, enter them below. We'll send a met                                                                                                    | ssage to the email address on file, containing<br>Powered by claimexchange.net<br>Data current as of: Apr 27 2011 |
| a link you can use to re<br>If you can't remember y<br>Username<br>E-mail | set your account.<br>our username and email, please of<br>jsmith<br>jsmith@anymedical.com<br>Send the reset message         | ontact us.                                           | signed up with, enter them below. We'll send a met                                                                                                    | ssage to the email address on file, containing<br>Powered by claimexchange.net<br>Data current as of: Apr 27 2011 |
| a link you can use to re<br>If you can't remember y<br>Username<br>E-mail | set your account.<br>our username and email, please of<br>jsmith<br>jsmith@anymedical.com<br>Send the reset message         | ontact us.                                           | signed up with, enter them below. We'll send a me                                                                                                    | ssage to the email address on file, containing<br>Powered by claimexchange.net<br>Data current as of: Apr 27 2011 |
| a link you can use to re<br>If you can't remember y<br>Username<br>E-mail | set your account.<br>our username and email, please of<br>jsmith<br>jsmith@anymedical.com<br>Send the reset message         | ontact us.                                           | signed up with, enter them below. We'll send a me                                                                                                    | ssage to the email address on file, containing<br>Powered by claimexchange.net<br>Data current as of: Apr 27 2011 |
| a link you can use to re<br>If you can't remember y<br>Username<br>E-mail | set your account.<br>our username and email, please of<br>jsmith<br>jsmith@anymedical.com<br>Send the reset message         | ontact us.                                           | signed up with, enter them below. We'll send a me                                                                                                    | Powered by claimexchange.net<br>Data current as of. Apr 27 2011                                                   |
| a link you can use to re<br>If you can't remember y<br>Username<br>E-mail | set your account.<br>our username and email, please of<br>jsmith<br>jsmith@anymedical.com<br>Send the reset message         | ontact us.                                           | signed up with, enter them below. We'll send a me                                                                                                    | ssage to the email address on file, containing<br>Powered by claimexchange.net<br>Data current as of: Apr 27 2011 |

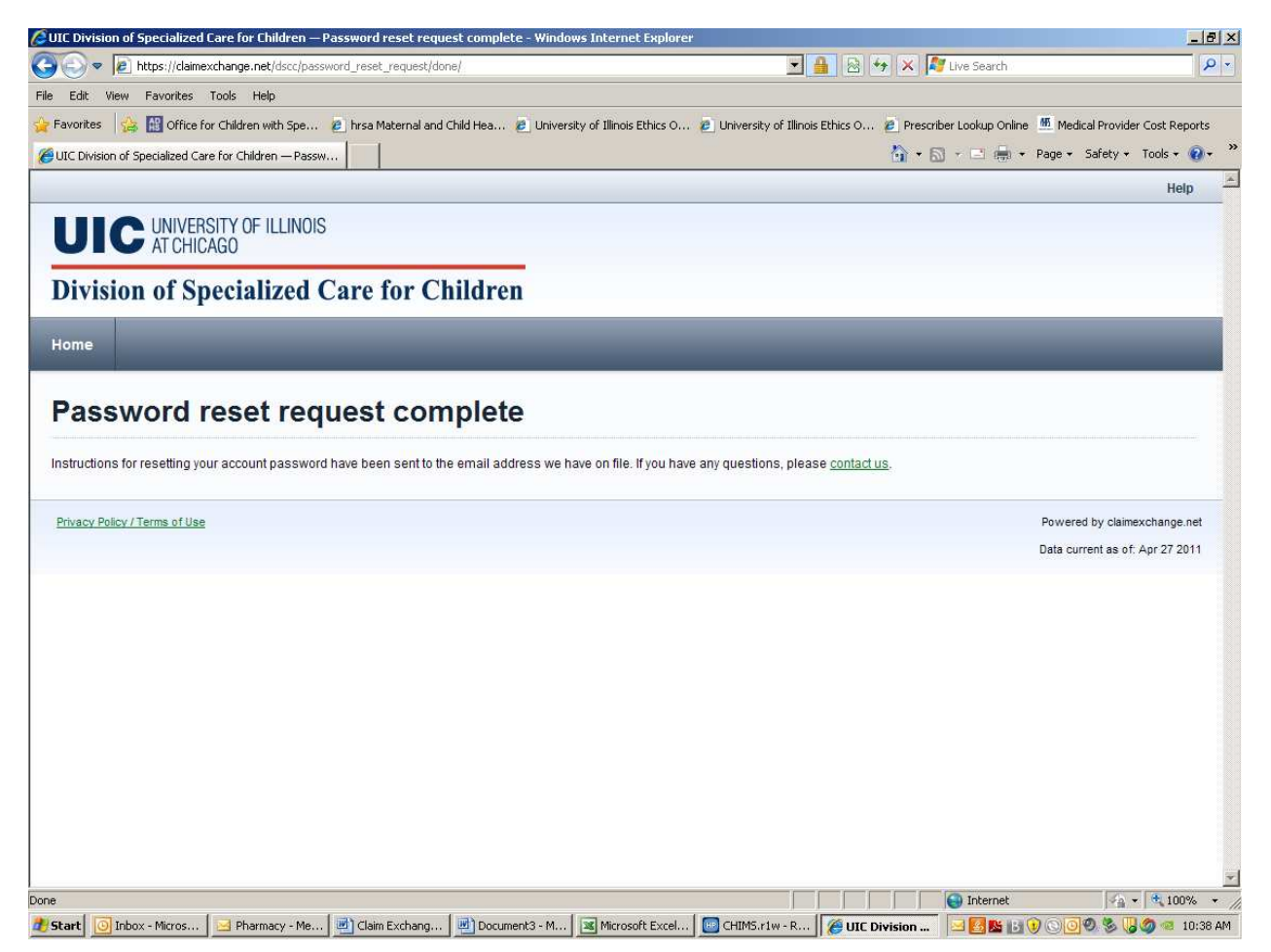

| 👔 FW: Passwe         | ord reset at UIC Division of Specialized Care for Children - Message (Plain Text)                                                                                                    | a x   |
|----------------------|----------------------------------------------------------------------------------------------------|-------|
| 1                    |                                                                                                    |       |
| Eile Edit            | View Insert Format Iools Actions Help                                                                                                    |       |
| 🕴 🖃 Send 🛛 🔓         | 🚽 🎒 🖄 🐘 🛝 🛛 🖄 🔋 🔍 😫 😕 💘 👘 😫 🕒 Ogtions 🗚 🗍 🎯 💂                                                                                                    |       |
| То                   | Lexible and under a res                                                                                                    |       |
|                      |                                                                                                    | _     |
|                      |                                                                                                    |       |
| Subject:             | prv: rassword reset a ULL Division or specialized Late for Uniform                                                                                                    |       |
| Sent: Th             | sound-notificationsectatimexchange.net [mailto:account-notificationsectatimexchange.net]<br>uursday, April 28, 2011 10:38 AM                                                                                  | -     |
| To: Smit             | h, John<br>- Regence reset at UIC Division of Specialized Care for Children                                                                                                    |       |
| Jubjecc.             | rasswith reset at the provision of spectratized cale for children                                                                                                    |       |
| We have              | received a request to reset the password for your account. To reset your account password, simply visit the following link:                                                                                   |       |
| https://             | claimexchange.net/dscc/password_reset/h-2wp-c76bbd6f1ca4690ff452/                                                                                                    |       |
| If you d<br>account  | lidn't make the request, don't be alarmed; whoever made the request cannot do anything to your account without access to the email<br>to which this was sent and knowledge of several other things about you. |       |
| If you s             | share an email account, we encourage you to get your own.                                                                                                    |       |
| Also, as<br>You are  | ; a reminder, we will never need to ask you for your password.<br>the only one who should know it. Anyone who does ask for it is probably up to no good, so please let us know.                               |       |
| If you h             | nave any questions, please contact us. You can reply to this email, or contact us at https://claimexchange.net/dscc/contact/.                                                                                 |       |
| Thank yo<br>UIC Divi | nu,<br>ision of Specialized Care for Children                                                                                                    |       |
|                      |                                                                                                    |       |
|                      |                                                                                                    |       |
|                      |                                                                                                    |       |
|                      |                                                                                                    |       |
|                      |                                                                                                    |       |
|                      |                                                                                                    |       |
|                      |                                                                                                    |       |
|                      |                                                                                                    |       |
|                      |                                                                                                    |       |
|                      |                                                                                                    |       |
|                      |                                                                                                    |       |
| <u> </u>             |                                                                                                    |       |
| 🛃 Start 🔟            | Inbox - Micr 🖂 Pharmacy 🔄 Password re 🛐 FW: Passw 📝 2 Microsoft 🛛 🔣 Microsoft Ex 📴 CHIMS.r1 w 🌈 UIC Division 🔢 🖺 🕃 🕲 🔾 🎯 🧶 🗒 🍏 🐲 10:                                                                          | 40 AM |

|                                                                                              |                                                                    | et password - windows internet explorer                     |                                                                              |                                      |
|----------------------------------------------------------------------------------------------|--------------------------------------------------------------------|-------------------------------------------------------------|------------------------------------------------------------------------------|--------------------------------------|
| 🕑 🗢 🙋 https://d                                                                              | aimexchange.net/dscc/passwori                                      | d_reset/h-2wp-c76bbd6f1ca4690ff452/                         | 🗾 🍰 🖄 🦘 🔀 灯 Live Search                                                      |                                      |
| Edit View Favorite                                                                           | es Tools Help                                                      |                                                             |                                                                              |                                      |
| vorites 🛛 🍰 🔛 Offi                                                                           | ice for Children with Spe 🖉                                        | hrsa Maternal and Child Hea 🧟 University of Illinois Ethics | O 🙋 University of Illinois Ethics O 🙋 Prescriber Lookup Online t Medical Pro | wider Cost Report                    |
| UIC Division of S                                                                            | pecialized C 🥻 🥙 UIC Division                                      | n of Specialize X                                           | 😚 🕈 🔂 🕆 🖃 🗰 🕈 Page + Safet;                                                  | y 🔹 Tools 🛪 🔞                        |
|                                                                                              |                                                                    |                                                             |                                                                              | Help                                 |
|                                                                                              | ERSITY OF ILLINOIS                                                 |                                                             |                                                                              |                                      |
|                                                                                              | HICAGU                                                             |                                                             |                                                                              |                                      |
| ivision of                                                                                   | <b>Specialized</b> Ca                                              | re for Children                                             |                                                                              |                                      |
| 1                                                                                            | •                                                                  |                                                             |                                                                              |                                      |
| me                                                                                           |                                                                    |                                                             |                                                                              |                                      |
|                                                                                              |                                                                    |                                                             |                                                                              |                                      |
| osof nas                                                                                     | sword                                                              |                                                             |                                                                              |                                      |
| eser pas                                                                                     | 590010                                                             |                                                             |                                                                              |                                      |
| Username                                                                                     | Jsmith                                                             |                                                             |                                                                              |                                      |
|                                                                                              |                                                                    |                                                             |                                                                              |                                      |
|                                                                                              |                                                                    |                                                             |                                                                              |                                      |
| Provider ID                                                                                  | 123456789                                                          |                                                             |                                                                              |                                      |
| Provider ID                                                                                  | 123456789                                                          |                                                             |                                                                              |                                      |
| Provider ID<br>Voucher #                                                                     | 123456789                                                          |                                                             |                                                                              |                                      |
| Provider ID<br>Voucher #<br>Create passphrase                                                | 123456789                                                          |                                                             |                                                                              |                                      |
| Provider ID<br>Voucher #<br>Create passphrase                                                | 123456789<br>123456                                                |                                                             | 1                                                                            |                                      |
| Provider ID<br>Voucher #<br>Create passphrase<br>lepeat passphrase                           | 123456789<br>123456                                                | Repeat the passphrase you wish to use for the site.         |                                                                              |                                      |
| Provider ID<br>Voucher #<br>Create passphrase<br>tepeat passphrase                           | 123456789<br>123456                                                | Repeat the passphrase you wish to use for the site.         |                                                                              |                                      |
| Provider ID<br>Voucher #<br>Create passphrase<br>lepeat passphrase                           | 123456789<br>123456<br>                                            | Repeat the passphrase you wish to use.<br>for the site.     | ]                                                                            |                                      |
| Provider ID<br>Voucher #<br>Create passphrase<br>Repeat passphrase                           | 123456789<br>123456<br>•••••••<br>•••••••<br>Reset password<br>Use | Repeat the passphrase you wish to use for the site.         | Powered by cl                                                                | Jaimexchange.ne                      |
| Provider ID<br>Voucher #<br>Create passphrase<br>Repeat passphrase                           | 123456789<br>123456<br>••••••<br>••••••<br>Reset password<br>Use   | Repeat the passphrase you wish to use for the site.         | Powered by cl<br>Data current as                                             | laimexchange.ne<br>s of: Apr 27 2011 |
| Provider ID<br>Voucher #<br>Create passphrase<br>Repeat passphrase                           | 123456789<br>123456<br>                                            | Repeat the passphrase you wish to use for the site.         | Powered by cl<br>Data current as                                             | laimexchange.ne<br>s of: Apr 27 2011 |
| Provider ID<br>Voucher #<br>Create passphrase<br>Repeat passphrase<br>vacy Policy / Terms of | 123456789<br>123456<br>                                            | Repeat the passphrase you wish to use for the site.         | Powered by cl<br>Data current as                                             | laimexchange.ne<br>s of: Apr 27 2011 |

| IC Division of Specialized Care for Children — Claims - Windows Internet Explorer                            |                                                                          | 6                                             |
|----------------------------------------------------------------------------------------------------|--------------------------------------------------------------------------|-----------------------------------------------|
|                                                                                                    | 🗾 🔒 🖄 🦘 🔀 ಶ Live Search                                                  | \$                                            |
| Edit View Favorites Tools Help                                                                               |                                                                          |                                               |
| avorites 🛛 🍰 🛗 Office for Children with Spe 😢 hrsa Maternal and Child Hea 🙋 University of Illinois Ethics O. | . 😰 University of Illinois Ethics O 🔌 Prescriber Lookup Online 🖉 Medical | Provider Cost Reports                         |
| Our Division of Specialized C Our Division of Specialize                                                     | 🏠 🛪 🖾 🖛 🖛 🛪 Page 🛪 Sa                                                    | afety + Tools + 🔞 •                           |
|                                                                                                    | Welcome, uic_tjh   Settings   S                                          | Sign Out   Help                               |
|                                                                                                    |                                                                          |                                               |
| AI CHICAGO                                                                                                   | UNIVERSITY OF IL                                                         | LINOIS                                        |
| Division of Specialized Care for Children                                                                    | Provide                                                                  | r ID 376000511                                |
| emittances Claims                                                                                            | _                                                                        |                                               |
| earch by patient Search by claim #                                                                           |                                                                          |                                               |
| Enter the patient's client ID or account number.                                                             |                                                                          |                                               |
| Privacy Policy / Terms of Use                                                                                | Powered b<br>Data currer                                                 | ry claimexchange.net<br>nt as of: Apr 26 2011 |
|                                                                                                    | i Internet                                                               | ⊕_ 100%                                       |

To search for claims by a DSCC Patient ID or Patient Acct # (assigned by provider)

| > < i>https://claimexchange.net/dscc/provider/376000511/claims/patient/             | 💌 🔒 🗟 🍫 🗙 🧗 Live Search                                                                                        |
|-------------------------------------------------------------------------------------|----------------------------------------------------------------------------------------------------|
| Edit View Favorites Tools Help                                                      |                                                                                                    |
| vorites 🛛 🍰 🔠 Office for Children with Spe 🙋 hrsa Maternal and Child Hea 🙋 Universi | of Illinois Ethics O 😰 University of Illinois Ethics O 🙋 Prescriber Lookup Online 📲 Medical Provider Cost Repo |
| GUIC Division of Specialized C                                                      | 🏠 🔹 🗔 👻 🖃 👘 🔹 Page 👻 Safety 👻 Tools 👻 🌘                                                                        |
|                                                                                     | Welcome, uic_tih   Settings   Sign Out   Help                                                                  |
| JIC UNIVERSITY OF ILLINOIS<br>AT CHICAGO                                            |                                                                                                    |
| ivision of Specialized Care for Children                                            | Provider ID 37600051                                                                                           |
| mittances Claims                                                                    |                                                                                                    |
|                                                                                     |                                                                                                    |
| rch by patient Search by claim #                                                    |                                                                                                    |
|                                                                                     |                                                                                                    |
| Claim Lookup                                                                        | at extiant                                                                                                    |
| 1. Find claims by patient to of name. 2. Set                                        | n pauen.                                                                                                    |
| Patient ID Name Patie                                                               |                                                                                                    |
| Last Namo                                                                           |                                                                                                    |
| smith                                                                               |                                                                                                    |
|                                                                                     |                                                                                                    |
| Birth date Find Patient                                                             |                                                                                                    |
|                                                                                     |                                                                                                    |
|                                                                                     |                                                                                                    |
|                                                                                     |                                                                                                    |
|                                                                                     |                                                                                                    |
|                                                                                     |                                                                                                    |
| vacy Policy / Terms of Use                                                          | Powered by claimexchange.ne                                                                                    |
|                                                                                     | Data current as of: Apr 26 201                                                                                 |
|                                                                                     |                                                                                                    |
|                                                                                     |                                                                                                    |

Search for Patient by Name

Enter Last Name, First Name (Initial) and Birthdate of the child you want to find